## WIK7253.

Sp. z o.o. 41 - 250 Czeladź ul. Wojkowicka 21 Tel. (32) 763 – 77 – 77 Fax: (32) 763 – 75 – 94 www.mikster.pl mikster@mikster.pl

## SPIS TREŚCI

| DANE  | TECHNICZNE                                                              | 3   |
|-------|-------------------------------------------------------------------------|-----|
| 1. Pl | RZEZNACZENIE                                                            | 4   |
| 2.    | PULPIT STEROWNICZY S.M. MIKSTER MCC 106 FUTURE                          | 5   |
| 3.    | KOD BEZPIECZEŃSTWA                                                      | 6   |
| 4.    | POCZĄTEK PRACY S.M. MIKSTER MCC 106 FUTURE                              | 6   |
| 4.1.  | PROGRAMOWANIE PROCESÓW TECHNOLOGICZNYCH                                 | 6   |
| 4.2.  | ROZPOCZĘCIE REALIZACJI PROGRAMU TECHNOLOGICZNEGO MIKSTER MCC 106 FUTURE | 9   |
| 4.    | 2.1. SPOSÓB REALIZACJI PROGRAMU                                         | 10  |
| 4.3.  | RĘCZNE ZMIANY PARAMETRÓW PROCESU TECHNOLOGICZNEGO W CZASIE PRACY KOMOR  | Y10 |
| 4.4.  | PRACA "RĘCZNA"                                                          | 11  |
| 5.    | SYGNALIZACJA BŁĘDÓW I AWARII                                            | 12  |
| WY    | KAZ SYGNALIZOWANYCH BŁĘDÓW                                              | 12  |
| 6.    | SYGNALIZACJA DŹWIĘKOWA                                                  | 14  |
| 7.    | KALIBRACJA CZUJNIKÓW TEMPERATURY                                        | 14  |
| 8.    | PRZERWA W REALIZACJI PROGRAMU -PAUZA                                    | 15  |
| 9.    | ZAKOŃCZENIE PRACY KOMORY                                                | 15  |
| 10.   | REGULACJA PRZYROSTU TEMPERATURY "DELTA"                                 | 15  |
| 11.   | REAKCJA NA PRZEKROCZENIE DOPUSZCZALNYCH TEMPERATUR.                     | 16  |
| 12.   | ROZPOCZĘCIE REALIZACJI PROGRAMU Z OPOZNIENIEM -AUTO-START               | 16  |
| 13.   | USTAWIANIE ZEGARA CZASU RZECZYWISTEGO                                   | 17  |
| 14.   | DEFINICJA WYJSC PRZEKAZNIKOWYCH                                         | 20  |

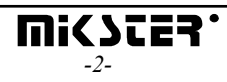

#### DANE TECHNICZNE

#### ZASILANIE:

~24V(AC), TRANSFORMATOR 220-24V W ZESTAWIE

#### **BUDOWA:**

JEDNOCZĘŚCIOWA, TYPU "FRONT PANEL"

#### WYJŚCIA:

- 8 lub 10 WYJŚĆ PRZEKAŹNIKOWYCH ZWIERNYCH 250V, SUMARYCZNY PRĄD ZAŁĄCZONYCH PRZEKAŹNIKÓW Icmax=4A
- PORT SZEREGOWY RS-232 LUB RS-485, DO KOMUNIKACJI Z KOMPUTEREM NADRZĘDNYM

## WEJŚCIA:

- ◆ 2 KANAŁY POMIAROWE, CZUJNIK TEMPERATURY PT-100 (PT 500) ZAKRES POMIAROWY OD -20°C DO +200°C, ROZDZIELCZOŚĆ 0.1°C)
- ♦ BINARNE WEJŚCIE KONTROLNE 0-220V AC

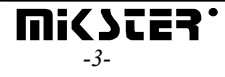

# 1. PRZEZNACZENIE

Podstawowymi funkcjami S.M. MIKSTER MCC 106 FUTURE są:

- pomiar temperatury komory
- pomiar temperatury batonu
- sterowanie 8 (opcja 10) urządzeniami wykonawczymi
- analizę i sygnalizację stanów awaryjnych
- automatyczną realizację programu pracy

Sterownik MIKSTER MCC 106 FUTURE posiada możliwość zaprogramowania 50 programów technologicznych, które mogą być w dowolny sposób zmieniane przez użytkownika.

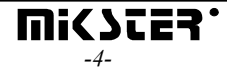

# 2. PULPIT STEROWNICZY S.M. MIKSTER MCC 106 FUTURE

Wszelkie operacje związane z uruchamianiem sterownika, programowaniem, ręcznymi zmianami, itp. są wykonywane za pomocą pulpitu sterowniczego

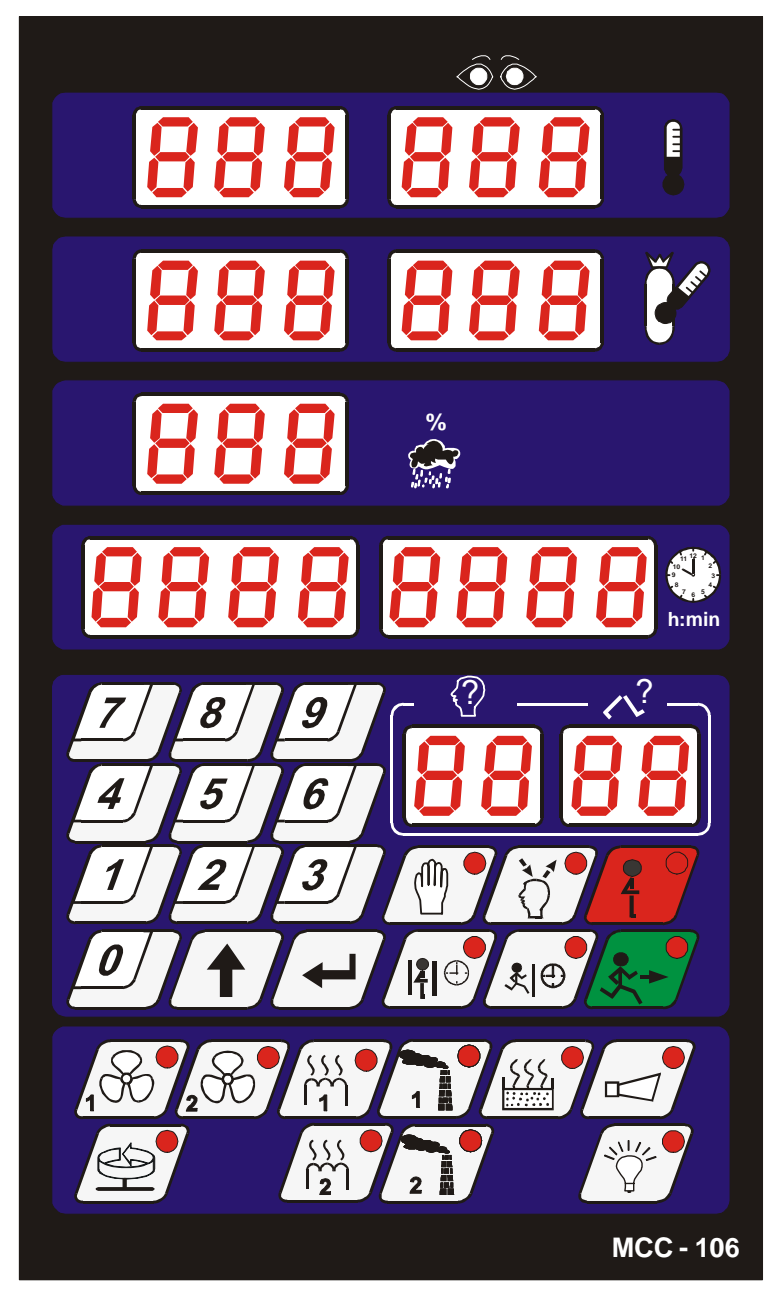

Na pulpicie można wyróżnić następujące bloki funkcjonalne:

- wyświetlacze numeryczne -1-
- diody sygnalizacyjne -2-
- klawisze numeryczne -3-
- klawisze funkcyjne -4-

klawisze stanu urządzeń

Wszelkie informacje dotyczące stanu pracującego S.M."MIKSTER MCC 106 FUTURE" (stan pracy, wartości parametrów zadanych i odczytanych, sygnalizacja zał./wył. urządzeń) są wyświetlane na wyświetlaczach numerycznych i diodach.

-5-

Jeżeli dane urządzenie jest w stanie pracy lub dana funkcja jest aktywna dioda świeci światłem ciągłym, pulsująca dioda wskazuje stan chwilowy lub awaryjny. Wprowadzanie danych do pamięci S.M."MIKSTER MCC 106 FUTURE", korekcja danych, wywoływanie odpowiednich funkcji sterownika odbywa się poprzez naciskanie odpowiednich klawiszy funkcyjnych, numerycznych i stanu urządzeń.

## 3. KOD BEZPIECZEŃSTWA

W celu uchronienia danych zapisanych w pamięci S.M. MIKSTER MCC 106 FUTURE przed niepowołanymi osobami wprowadzono kod bezpieczeństwa. Zapytanie o podanie kodu bezpieczeństwa następuje, gdy chcemy wprowadzić zmiany w danych dotyczących programów technologicznych (szczegółowy opis w pkt. **4.1**.)

Cyfry kodu bezpieczeństwa ustalane są przez serwis komory wędzarniczej i powinny być podane użytkownikowi standardowo 222 222

## 4. POCZĄTEK PRACY S.M. MIKSTER MCC 106 FUTURE

Po włączeniu zasilania na wyświetlaczach sterownika zostaje wyświetlony napis TEST, który po czasie ok. 5s powinien zostać wyłączony i zaświecony napis STOP, co świadczy o poprawnej pracy systemu.

W tym momencie można uruchomić następujące funkcje S.M. MIKSTER MCC 106 FUTURE:

- programowanie procesów technologicznych (tryb programowania),
- ustawianie parametrów stałych SET-UP (tryb setup),
- tryb pracy ręcznej,
- uruchomienie programu realizowanego przez S.M. MIKSTER MCC 106 FUTURE, (tryb pracy automatycznej).

## 4.1. PROGRAMOWANIE PROCESÓW TECHNOLOGICZNYCH

W S.M. MIKSTER MCC 106 FUTURE użytkownik może zaprogramować 50 programów technologicznych (od nr 0-49)

Każdy program składa się z 10 (20) cykli z możliwością dowolnego ich programowania.

Programowanie polega na wpisaniu odpowiednich danych (temperatury komory, temperatury batonu, wilgotności, itd.) w kolejno następujących po sobie cyklach.

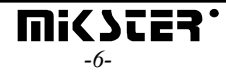

Wprowadzenie S.M. MIKSTER MCC 106 FUTURE w stan programowania:

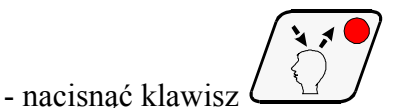

(zostaje wyświetlony napis CODE oraz symbol 000 000)

- naciskając klawisze (numeryczne)

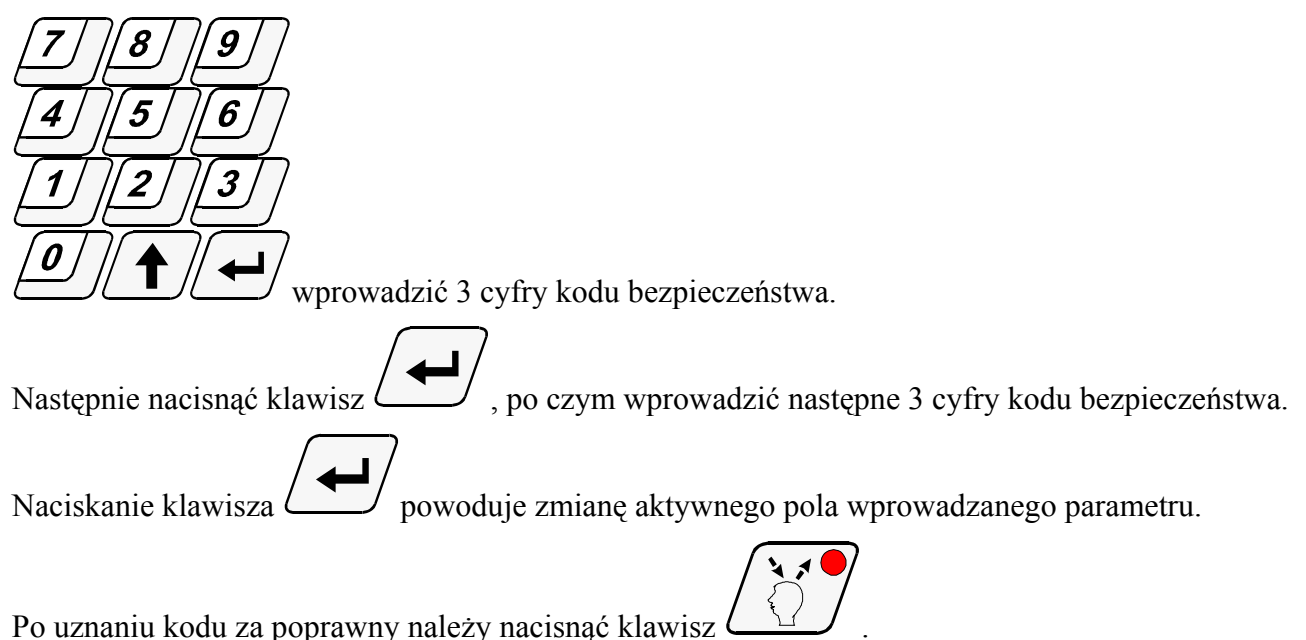

Jeżeli kod jest poprawny następuje przejście do programowania, na wyświetlaczach jest wyświetlony

numer cyklu-00 oraz numer programu, który chcemy zaprogramować.

W przypadku podania błędnego kodu S.M. "MIKSTER MCC 106 FUTURE" wraca do stanu gotowości.- naciskając klawisze numeryczne:

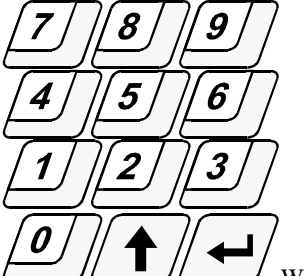

V wprowadzić numer programu od 00-49 (pole, w które będzie wpisywana cyfra

jest wyróżnione przez miganie)

- nacisnąć klawisz

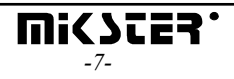

Następnie, naciskając klawisze numeryczne:

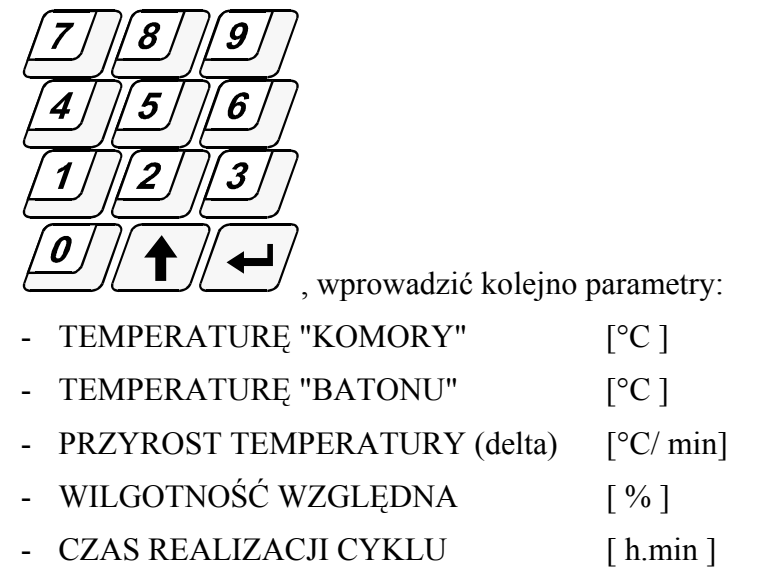

W przypadku przekroczenia zakresu wartości parametru w edytowane pole wpisywana jest wartość [0] i następuje rozpoczęcie wpisywania od początku; podobnie po wpisaniu zbyt dużej liczby cyfr wpisywanie do pola rozpoczyna się od początku.

Po wpisaniu poprawnej wartości, przejście do edycji następnego pola następuje przez naciśnięcie

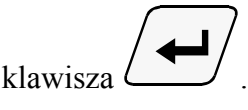

Podczas zapisywania programu technologicznego niezbędne jest zdefiniowanie stanu pracy urządzeń

wykonawczych (załączenie / wyłączenie urządzeń wykonawczych). Odbywa się to przez naciskanie klawiszy stanu urządzeń:

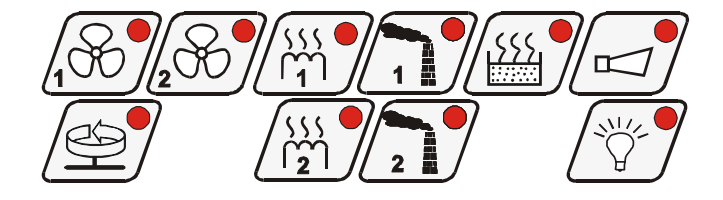

- Po zapisaniu parametrów danego cyklu i uznaniu ich za poprawne nacisnąć klawisz spowoduje to przejście do programowania kolejnego cyklu programu.

Kolejne naciskanie klawisza powoduje przechodzenie do następnego cyklu od 00-09(19); Po cyklu 9(19) następuje przejście do cyklu 00.

- Przejście do programowania kolejnego programu następuje po naciśnięciu klawisza
- Po zaprogramowaniu wszystkich cykli, aby zakończyć programowanie i zapisać dane do pamięci

należy nacisnąć klawisz . Sterownik przechodzi w stan gotowości; zostaje wyświetlony napis **STOP**.

4.2. ROZPOCZĘCIE REALIZACJI PROGRAMU TECHNOLOGICZNEGO MIKSTER MCC 106 FUTURE

Rozpoczęcie cyklu automatycznego (uruchomienie komory) może nastąpić, gdy S.M. MIKSTER MCC 106 FUTURE jest w stanie gotowości (wyświetlany jest napis **STOP**)

W tym celu należy wykonać następujące czynności:

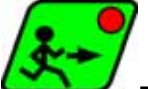

- nacisnąć klawisz - zostaje wyświetlony napis **READY**, miga pole wyświetlacza numeru programu,

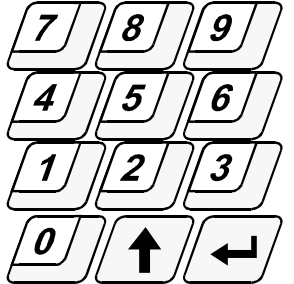

- naciskając klawisze numeryczne:

wprowadzić numer programu, który chcemy realizować oraz numer cyklu od jakiego będzie rozpoczęta realizacja programu.

Naciskanie klawisza

/ powoduje zmianę wprowadzanego pola.

(w tym momencie istnieje możliwość przerwania uruchamiania komory wędzarniczej przez

naciśnięcie klawisza

Po jego naciśnięciu S.M. MIKSTER MCC 106 FUTURE wraca do stanu gotowości, jest wyświetlony napis **STOP**)

Po wpisaniu numeru programu i uznaniu go za poprawny nacisnąć klawisz

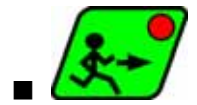

(komora rozpoczyna pracę)

## 4.2.1. SPOSÓB REALIZACJI PROGRAMU

Po uruchomieniu programu, S.M. MIKSTER MCC 106 FUTURE na podstawie zadanych parametrów w odpowiedni sposób steruje urządzeniami wykonawczymi oraz sprawdza warunki realizacji programu i na ich podstawie odlicza czas kolejnych cykli.

Aby S.M. MIKSTER MCC 106 FUTURE zakończył cykl muszą być spełnione następujące warunki:

#### Przypadek 1

(Temp. Batonu (zadana)>0 i Czas cyklu (zadany)>0)

to zakończenie cyklu następuje gdy:

- Temp. Batonu (odczytana) >= Temp. Batonu (zadana)

lub

- Czas cyklu (odczytany) >= Czas cyklu (zadany)

#### Przypadek 2

(Temp. Batonu (zadana)>0 i Czas cyklu (zadany)=0)

to zakończenie cyklu następuje gdy:

- Temp. Batonu (odczytana) >= Temp. Batonu (zadana)

#### Przypadek 3

(Temp. Batonu (zadana)=0 i Czas cyklu (zadany)>0)
to zakończenie cyklu następuje, gdy:
Czas cyklu (odczytany) >= Czas cyklu (zadany)

Zakończenie pracy komory następuje po zrealizowaniu wszystkich cykli programu. Jeżeli chcemy by jakiś cykl nie był realizowany należy wpisać

- Temp. Batonu (zadana) = 0
- Czas cyklu (zadany) = 0

#### 4.3. RĘCZNE ZMIANY PARAMETRÓW PROCESU TECHNOLOGICZNEGO W CZASIE PRACY KOMORY

Podczas pracy komory wędzarniczej możliwe jest ręczne przeprowadzanie korekt wcześniej zaprogramowanego programu. Uzyskuje się to w następujący sposób:

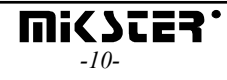

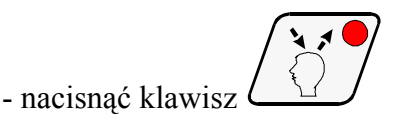

(zostają wyświetlone wszystkie parametry zadane realizowanego cyklu),

- podobnie jak w punkcie **4.1.** wprowadzić zmiany w programie przez naciskanie klawisza

Wyświetlane są parametry kolejnych cykli programu (w tym czasie nie są wyświetlane wartości odczytane temperatury "komory" i temperatury "batonu"). Migający numer cyklu świadczy o tym, iż wyświetlony cykl nie jest aktualnie realizowany.

Zakończenie operacji ręcznej korekty danych następuje po ponownym naciśnięciu klawisza

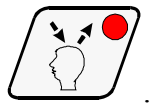

Wtedy dopiero dane zostają przepisanie do pamięci sterownika i reaguje on na wprowadzone zmiany. Jeżeli zakończenie wprowadzania danych nastąpi w cyklu innym niż poprzednio realizowany następuje realizacja cyklu, w którym nastąpiło wyjście z operacji ręcznej korekty danych.

## 4.4. PRACA "RĘCZNA"

W celu ręcznego sterowania komorą wędzarniczą należy wykonać następujące operacje:

(S.M. "MIKSTER MCC 106 FUTURE" powinien być w stanie gotowości - wyświetlany jest napis **STOP**)

nacisnąć klawisz

(zostają wyświetlone "zerowe" parametry zadane)

naciskając klawisze stanu urządzeń wykonawczych (np.: wentylator, przysłonę powietrza, przysłonę dymu itd.)

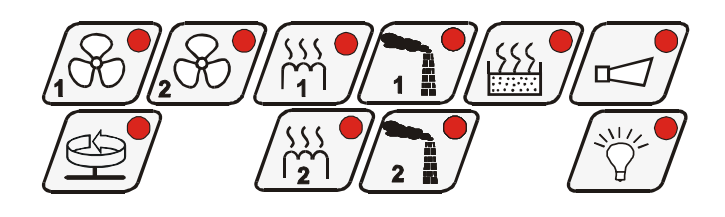

ustawić urządzenia, które po naciśnięciu klawisza

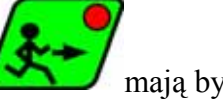

mają być włączone.

(urządzenie "zgłoszone" do włączenia jest sygnalizowane przez mrugającą diodę)

Postępując podobnie jak w punkcie 4.1. ustawić parametry zadane realizowanego procesu.

Rozpoczęcie pracy komory i wysterowanie urządzeń wykonawczych następuje po naciśnięciu

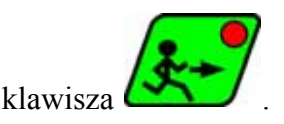

Warunki zakończenia realizacji programu w trybie pracy ręcznej podobnie jak w pkt. 4.2.1.

Podczas realizacji programu pracy ręcznej można w dowolny sposób włączać i wyłączać urządzenia wykonawcze komory wędzarniczej.

Zatrzymanie programu pracy automatycznej następuje po naciśnięciu klawisza

Aby kontynuować przerwany program należy nacisnąć klawisz 💪

- Wyjście z trybu pracy ręcznej następuje po ponownym naciśnięciu klawisza L

# 5. SYGNALIZACJA BŁĘDÓW I AWARII

W przypadku wystąpienia stanów awaryjnych podczas pracy S.M."MIKSTER MCC 106 FUTURE" następuje przerwanie realizacji programu, wyświetlenie na wyświetlaczach napisu ERROR i numeru błędu, który wystąpił i jednocześnie jest generowany sygnał dźwiękowy.

Wyłączenie sygnału następuje przez naciśnięcie klawisza

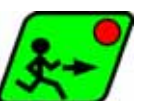

Po usunięciu przyczyny, aby wrócić do stanu gotowości należy nacisnąć klawisz 🤷

(S.M."MIKSTER MCC 106 FUTURE" wraca do stanu gotowości; jest wyświetlany napis **STOP**)

Aby kontynuować realizację przerwanego programu należy ponownie nacisnąć klawisz Sterownik rozpoczyna pracę od momentu, w którym program został przerwany.

## WYKAZ SYGNALIZOWANYCH BŁĘDÓW

#### ERROR 17

Przyczyna błędu - sygnalizacja błędu wejścia kontrolnego

Reakcja sterownika - w zależności od F12 (SETUP)

gdy F12=0 - wyłączona kontrola błędu ERROR-17,

gdy F12=1 - praca komory jest kontynuowana, cyklicznie jest wyświetlany komunikat błędu, oraz generowany sygnał dźwiękowy,

gdy F12=2- następuje przerwanie realizacji programu, jest wyświetlany komunikat błędu oraz generowany jest sygnał dźwiękowy.

#### ERROR 21

Przyczyna błędu - Przekroczenie dopuszczalnych temperatur

**Reakcja sterownika** - przerwanie pracy komory, wyświetlanie komunikatu błędu, jest generowany sygnał dźwiękowy

#### ERROR 25

**Przyczyna błędu** - Próba załączenia jednocześnie obu wentylatorów w przypadku gdy w funkcji setup F4 jest zdefiniowana blokada jednoczesnego załączenia wentylatorów.

**Reakcja sterownika** - przerwanie pracy komory, wyświetlanie komunikatu błędu, jest generowany sygnał dźwiękowy

#### ERROR 30

Przyczyna błędu - sygnalizacja błędu sumy kontrolnej RAM

**Reakcja sterownika** - cyklicznie jest wyświetlany komunikat błędu, brak możliwości uruchomienia trybu pracy automatycznej.

UWAGA ! W przypadku wystąpienia w/ w błędu należy powiadomić serwis.

#### ERROR 40

**Przyczyna błędu** - sygnalizacja przerwy realizacji trybu pracy automatycznej, trybu pracy ręcznej lub AUTO-STARTU, której przyczyną jest chwilowy zanik zasilania.

Po pojawieniu się zasilania sterownik sprawdza czas zaniku zasilania. Jeżeli jest on dłuższy niż wartość **F11**(SETUP) to sterownik przerywa pracę i powraca do stanu oczekiwania (wyświetlany jest napis **STOP**). Jeżeli czas zaniku zasilania jest krótszy niż wartość **F11**, to sterownik kontynuuje pracę od miejsca, w którym nastąpił zanik zasilania.

Reakcja sterownika - cyklicznie jest wyświetlany komunikat błędu.

UWAGA ! Skasowanie wyświetlania komunikatu błędu następuje po naciśnięciu

klawisza .Uszkodzenia czujników temperatury są sygnalizowane przez wyświetlenie

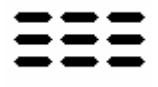

w polu uszkodzonego czujnika symbolu

Wyświetlenie w polu odczytu wilgotności powyższego symbolu w przypadku gdy jest sprawny czujnik temperatury "suchy", świadczy o uszkodzeniu czujnika temperatury "mokry".

## 6. SYGNALIZACJA DŹWIĘKOWA

Podczas normalnej pracy sygnalizator jest włączany przy przejściu do kolejnego cyklu oraz po zakończeniu realizacji procesu technologicznego na czas określony przez serwis i wpisany do pamięci SET-UP .

Podczas wystąpienia awarii sygnalizator generuje przerywany sygnał alarmu do chwili ręcznego

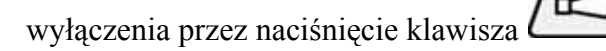

# 7. KALIBRACJA CZUJNIKÓW TEMPERATURY

Kalibrację czujników temperatury należy przeprowadzić w następujący sposób:

- NACISNĄĆ I TRZYMAĆ KLAWISZ

- NACISNĄĆ I TRZYMAĆ KLAWISZ

- PUŚCIĆ KLAWISZ

- PUŚCIĆ KLAWISZ

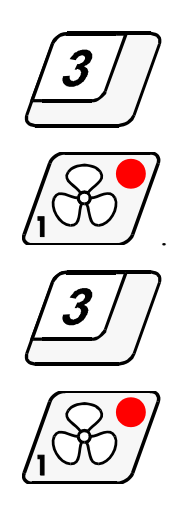

Poprzez naciskanie klawisza przechodzi się do kolejnych testów sterownika. Gdy w polu Cykl wyświetlacza jest cyfra "0" oznacza to, że sterownik przygotowany jest do kalibracji czujnika temperatury.

Czujnik należy włożyć do wcześniej przygotowanego roztworu lodu z wodą.

Po ustaleniu temperatury  $0^{\circ}$ C należy nacisnąć klawisz  $\frac{2}{2}$ 

Następnie można przejść do kalibracji drugiego czujnika poprzez naciśnięcie klawisza Kalibracja odbywa się w sposób analogiczny jak dla pierwszego czujnika.

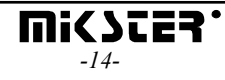

Po skończeniu kalibracji należy nacisnąć klawisz

wpamięci sterownika.

Kalibracja czujnika temperatury dla 100<sup>0</sup>C odbywa się poprzez regulację potencjometrów znajdujących się w tylnej części sterownika.

Czujnik należy włożyć do wrzątku i poprzez regulację potencjometrem doprowadzić do wyświetlania na odpowiadającym mu kanale wartości 100.

# 8. PRZERWA W REALIZACJI PROGRAMU -PAUZA-

W przypadku, gdy zachodzi konieczność otwarcia drzwi komory ewentualnie chwilowego jej prze wietrzenia można skorzystać z opcji PAUZA, podczas której jest przerwany proces technologiczny. Włączenie trybu PAUZA jest możliwe, gdy S.M."MIKSTER MCC 106 FUTURE" jest w trakcie realizacji

cyklu automatycznego. Następuje ono przez naciśnięcie klawisza (zostaje wyświetlony napis PAUSE)

Wyłączenie cyklu PAUZA następuje przez ponowne naciśnięcie klawisza uby lub po czasie określonym przez serwis komory wędzarniczej.

## 9. ZAKOŃCZENIE PRACY KOMORY

Aby przerwać proces automatyczny należy nacisnąć klawisz

## 10. REGULACJA PRZYROSTU TEMPERATURY "DELTA"

S.M. "MIKSTER MCC 106 FUTURE" posiada możliwość regulacji przyrostu temperatury w funkcji czasu (technologia wędzenia ryb) lub w funkcji temperatury batonu (parzenie w różnicy temperatur). Jeżeli zachodzi taka konieczność, należy podczas wpisywania programu technologicznego w polu pod napisem [DEL] wpisać wielkość przyrostu temperatury w °C/ min, lub różnicę temperatur pomiędzy temperaturą komory, a temperaturą batonu. W przypadku wpisania wartości przyrostu "DELTY" [0.0] nie jest realizowana regulacja przyrostu temperatury. Sposób realizacji algorytmu regulacji przyrostu temperatury jest określony w funkcji F22 SETUP

wartość funkcji F21 SETUP

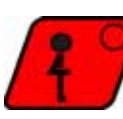

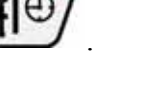

następuje zapisanie parametrów

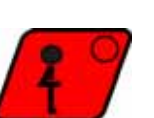

- 0- "delta" wyłączona,
- 1- "delta" w funkcji czasu,
- 2- "delta" w funkcji temperatury batonu.

## 11. REAKCJA NA PRZEKROCZENIE DOPUSZCZALNYCH TEMPERATUR.

Sterownik kontroluje przekroczenie granicznej temperatury, po przekroczeniu której jest sygnalizowany błąd >ERROR 21<. Graniczna temperatura jest określona przez funkcję >F29-SETUP<, w funkcji tej wpisuje się wartość, o ile może przerosnąć temperatura powyżej wartości zadanej w [°C].

Np: JEŻELI TEMPERATURA ZADANA W DANEJ CHWILI WYNOSI 60°C ORAZ WARTOŚĆ FUNKCJI **F29** WYNOSI 10.0°, TO SYGNALIZACJA BŁĘDU NASTĄPI GDY TEMPERATURA ODCZYTANA PRZEKROCZY TEMPERATURĘ 70°C

## 12. ROZPOCZĘCIE REALIZACJI PROGRAMU Z OPÓŹNIENIEM -AUTO-START-

Sterownik MIKSTER MCC 106 FUTURE umożliwia rozpoczęcie procesu technologicznego o dowolnej godzinie w czasie doby. Aby uruchomić funkcję AUTO-STARTU należy wykonać następujące czynności:

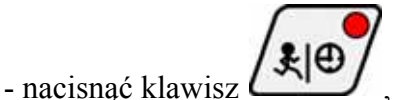

- wpisać kolejno wartości poniższych parametrów:

- numer programu,
- numer cyklu,
- godzinę rozpoczęcia procesu,
- minutę rozpoczęcia procesu,
- naciskając klawisze numeryczne:

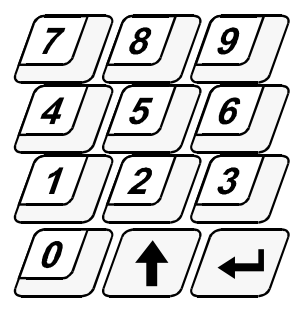

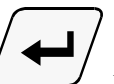

Kolejne naciskanie klawisza ( w sekwencji: powoduje przechodzenie do wpisywania kolejnego parametru

numer programu  $\Rightarrow$  numer cyklu  $\Rightarrow$  godzina AUTO-STARTU  $\Rightarrow$  minuta AUTO-STARTU

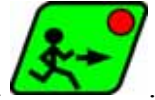

Uruchomienie funkcji AUTO-STARTU następuje po naciśnięciu klawisza 🎑

pulsują diody na klawiszach AUTO-START i START zostaje zaświecona zielona dioda na klawiszach AUTO-START i STOP.

Przerwanie ustawiania AUTO-STARTU następuje przez naciśnięcie klawisza

## 13. USTAWIANIE ZEGARA CZASU RZECZYWISTEGO

W celu ustawienia zegara czasu rzeczywistego należy wykonać następujące operacje:

nacisnąć klawisz
. Zostaje wyświetlony napis SET CLO.
naciskając klawisze (numeryczne)
7 8 9
4 5 6
1 2 3
0 • • • wpisać aktualną godzinę i minutę.

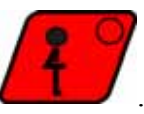

Aby zapamiętać nowe wartości należy nacisnąć klawisz

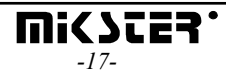

# OPIS ALGORYTMÓW REGULATORA DWUSTAWNEGO TYP1 Hg Τz Zć Tzchwi ZAI WY

#### **<u>OPIS ZNACZE</u>Ń:**

Tod<(Tz-Hd) to jest realizowany algorytm "podciągania" temperatury zadanej, polega on na tym iż wyłączenie (Rout=WYŁ) wyjścia regulatora następuje w chwili przekroczenia chwilowej temperatury zadanej Tzchwi, ponowne załączenie wyjścia (Rout=ZAŁ) następuje po stwierdzeniu spadku temperatury Hg - Histereza górna regulatora temperatury (F26 SETUP) Hd - Histereza dolna regulatora temperatury (F25 SETUP) Zd - Zakres działania algorytmu "podciągania" (F23 SETUP) Tz - Temperatura zadana regulatora ZAŁ - załączone wyjście regulatora WYŁ - wyłączone wyjście regulatora Tzchwi - Temperatura zadana "chwilowa" względem, której jest prowadzona regulacja temperatury.

#### **OPIS DZIAŁANIA**

**Tod** - temperatura odczytana ( chwilowa ) **Rout** - wyjście regulatora temperatury

#### Przypadek 1

Gdy Tod<Zd to Rout=ZAŁ

#### Przypadek 2

Gdy Tod>=Zd i, jednocześnie jest ustalana nowa chwilowa temperatura zadana Tzchwi=(Tz-Tod)/2. W przypadku ustalenia temperatury zadanej Tzćħwi>=(Tz-Hd) to Tżchwi=Tz.

#### Przypadek 3

Gdy (**Tz+Hg**)>=**Tod**>(**Tz-Hd**) w tym przypadku wyłączenie (Rout=WYŁ) następuje, gdy stwierdzono wzrost temperatury, natomiast załączenie (Rout=ZAŁ) następuje, gdy stwierdza się spadek temperatury ( zmiana stanu Rout jest opóźniona o czas zapisany w F24).

#### Przypadek 4

Gdy Tod>(Tz+Hg) w tym przypadku wyjście regulatora jest wyłączone (Rout=WYŁ).

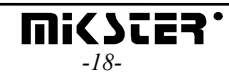

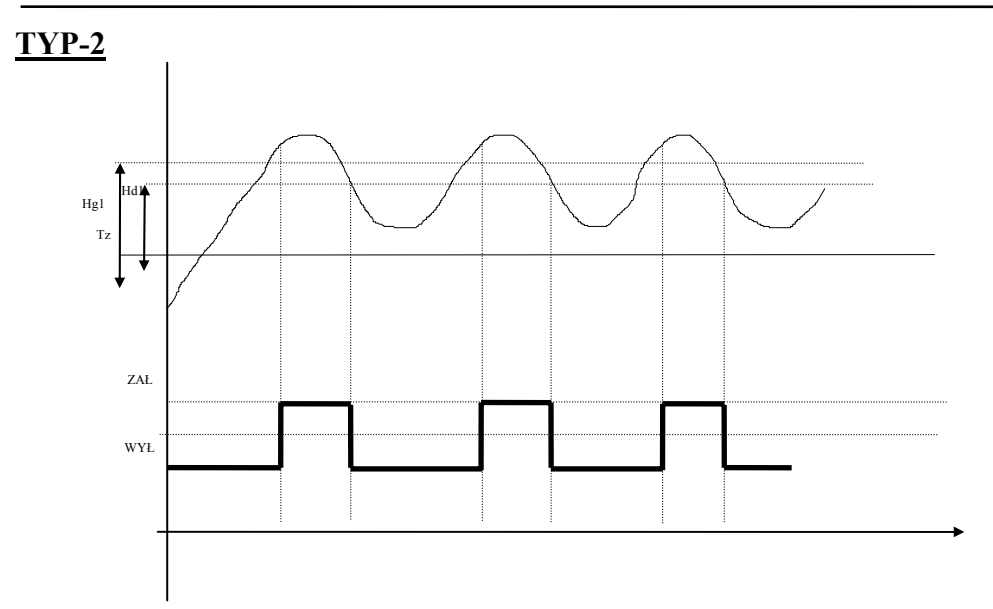

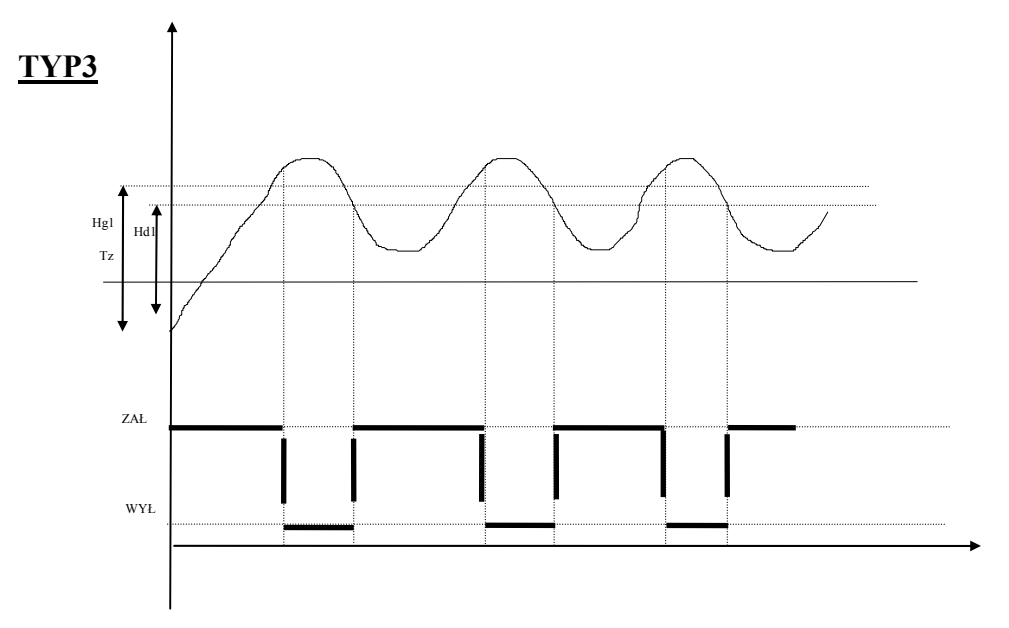

Hg1 - Histereza górna regulatora temperatury kanał 2 (F28 SETUP) Hd1 - Histereza dolna regulatora temperatury kanał 2 (F27 SETUP)

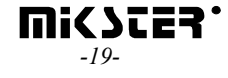

## 14. DEFINICJA WYJŚĆ PRZEKAŹNIKOWYCH

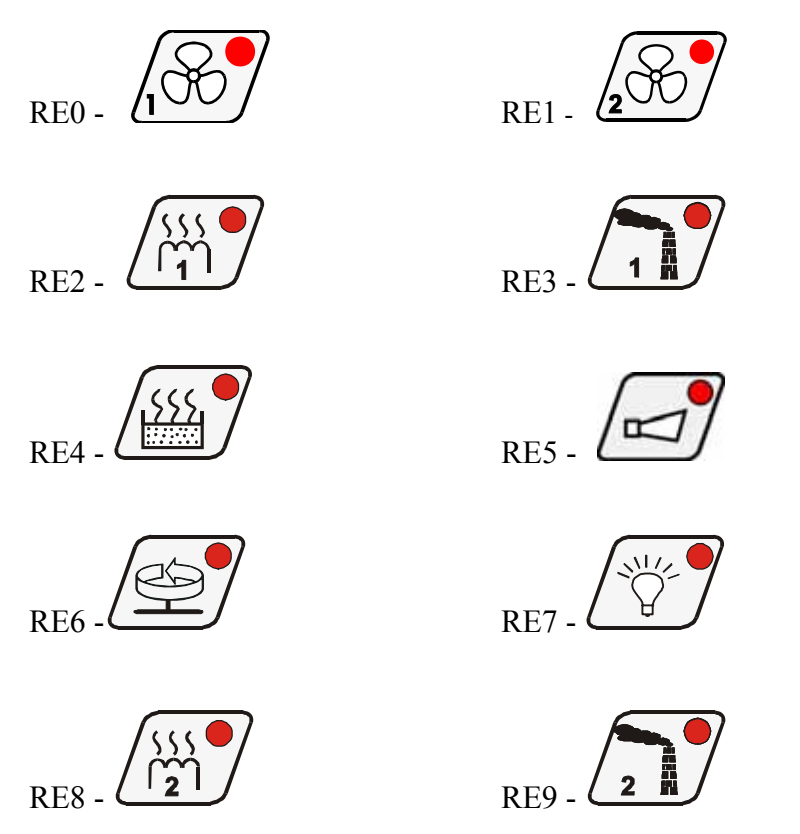

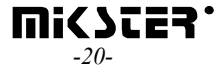